# 瑞邦證券電子交易系統 用戶指南

(RB.01)

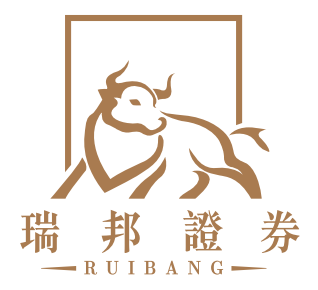

目錄

| 1  | 語言、主題及首次登入             | P.1–2   |
|----|------------------------|---------|
| 2  | 登錄                     | P.3–4   |
| 3  | 忘記密碼                   | P.5     |
| 4  | 書籤                     | P.6–7   |
| 5  | 資金存入                   | P.8     |
| 6  | 資金提取                   | P.9     |
| 7  | 股票存入                   | P.10    |
| 8  | 股票提取                   | P.11    |
| 9  | 股票買賣平台                 | P.12–13 |
| 10 | 增強限價盤                  | P.14    |
| 11 | 市價盤                    | P.15    |
| 12 | 競價限價盤                  | P.16    |
| 13 | 競價盤                    | P.17    |
| 14 | 冰山指令                   | P.18    |
| 15 | 止蝕盤                    | P.19    |
| 16 | 新股認購 (IPO)             | P.20    |
| 17 | 暗盤交易買盤                 | P.21    |
| 18 | 暗盤交易-賣盤                | P.22    |
| 19 | 交易分析                   | P.23    |
| 20 | 查閱電子日/月結單              | P.24    |
| 21 | 電子保安編碼器應用程式 – heeToken | P.25–26 |
| 22 | heeToken 轉用電郵教學        | P.27    |
| 23 | 電郵轉用 heeToken教學        | P.28    |

該系統提供三種語言:繁體中文,簡體中文和英文。 您可以隨時在設置頁面或登錄 頁面中更改系統語言。

| □ 瑞邦 證券                                        | <               |
|------------------------------------------------|-----------------|
| 歡迎!請在此登入<br>編戶虛號/用戶去編                          | 版本: 1.116.1 (2) |
| 明戶签辑                                           | 1015÷. 808000   |
| <ul> <li>□ 記住用戶名編</li> <li>□ 記住用戶名編</li> </ul> | 系統語言 確定         |
|                                                | 繁體中文            |
| 人間                                             | 网络中文            |
| 黄次登入 立即関戶 忘記密語2                                | , Cogliniji,    |

1.2 主题

這個系統有兩個背景顏色主題,白色或黑色。 你可以在設置中進行設置。 在開始使用交易系統之前,可以通過登錄頁面右下角的齒輪圖標來配置應用程序的背景主題。

|                                                                                                    | <b>医</b> 瑞邦證券                                         | <                     |                                  | <                                        |
|----------------------------------------------------------------------------------------------------|-------------------------------------------------------|-----------------------|----------------------------------|------------------------------------------|
| Experies     Experies     Experies     Experies     Experies     Experies     Experies     Experies     Experies     Experies     Experies     Experies     Experies     Experies     Experies     Experies     Experies | 数迎!請在此登入<br>超戶編號/用戶名稱<br>用戶書碼<br>回 記住用戶名編<br>回 記住用戶名編 | 版本:<br>系統語言:<br>主題顏色: | 1.116.1 (2)<br><u>繁體中文</u><br>自色 | 版本: 1.116.1 (2)<br>조兹扬士, 建糖树中<br>主题颜色 强定 |
|                                                                                                    | 章入<br>首次登人 立即開戶 忘記密碼?                                 |                       |                                  | 道色                                       |

1.3 首次登入

| ſ    | 6、瑞邦證券    |   |
|------|-----------|---|
|      |           |   |
|      | 歡迎!請在此登入  |   |
|      | 順戶編號/用戶名稿 |   |
|      | 用戶室積      |   |
|      | 記住用戶名稱    |   |
|      | 記住用戶密碼    |   |
|      |           |   |
|      | 登入        |   |
| 首次登入 | 立即開戶 忘記者  | ł |

1) 請按頁面左下角的"首次登入"

| ••••0 3 🗢     | 14:53     | @ <b>1 0</b> 97                        | ** |
|---------------|-----------|----------------------------------------|----|
| Ch            | ange Pass | sword                                  |    |
| New Password  |           | Σ.E.                                   |    |
| Contraction 1 | 設置你的新密    | ())))))))))))))))))))))))))))))))))))) |    |
| Contirm New F | 再次輸入新密    | 碼                                      |    |
|               | 提交        |                                        |    |
|               |           |                                        |    |
|               |           |                                        |    |
|               |           |                                        |    |

3)請設置你的新密碼,然後再次 輸入新密碼並按提交

| $\langle$                             |
|---------------------------------------|
| 首次登入                                  |
| 身份證號碼:<br>如: A123456(7), 請填上 A1234567 |
| 輸入身份證號碼                               |
| 賬戶編號:                                 |
| 輸入帳戶號碼                                |
| Construction (match                   |
| 提交                                    |
|                                       |
|                                       |
|                                       |
|                                       |
|                                       |

2) 輸入相關客户資料

| •••••○ 3 🗢      | 14:53     | • 1 0 975 |     |
|-----------------|-----------|-----------|-----|
| Cha             | inge User | Name      |     |
| New User Name   | ÷         |           |     |
| -               | 設置你的用戶名   | 3         | -24 |
| Confirm User Na | me:       |           |     |
| -               | 再次輸入用戶名   | 3         |     |
|                 | 提交        |           |     |

4) 設置用戶名或暫時跳過此頁。 (或稍後在"帳戶" → "個人資料"中重新設置)

# 2 登錄

1) 輸入您的用戶名和密碼,然後按登入。(為方便起見,選擇方框以記住您的用戶名和密碼)

| ļ    | G、瑞邦證<br>—RUIBANG—               | 券            |
|------|----------------------------------|--------------|
|      | 歡迎!請在此登入<br><sup>開戶論號/用戶名稿</sup> |              |
|      | 用戶密碼                             |              |
|      | 記住用戶名稱<br>記住用戶密碼                 |              |
|      | 章                                | ]            |
| 首次登入 | 立即開戶                             | 忘記墨碼?<br>{^} |

2)登入後將顯示通知確認框。如果您想從應用程式接收價格提醒和訂單執行等通知,則需 要選擇"確認",如不需要請按"取消"。

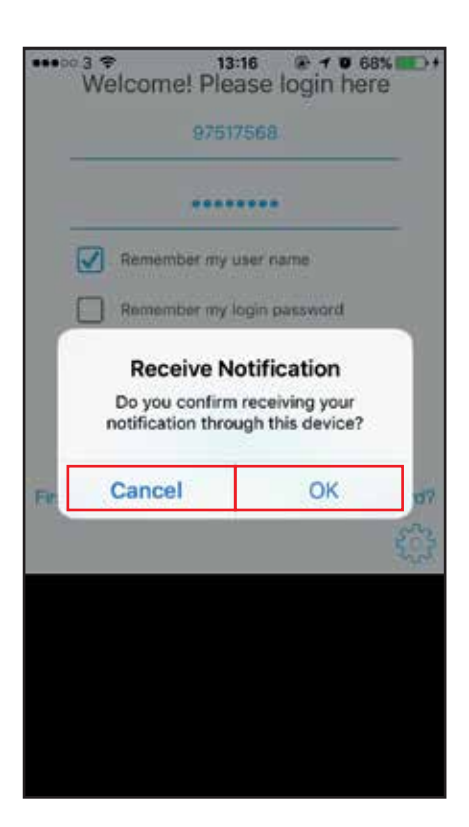

#### 4) 閣下將會看見「免責聲明」,請仔細閱讀,然後選擇"同意"。

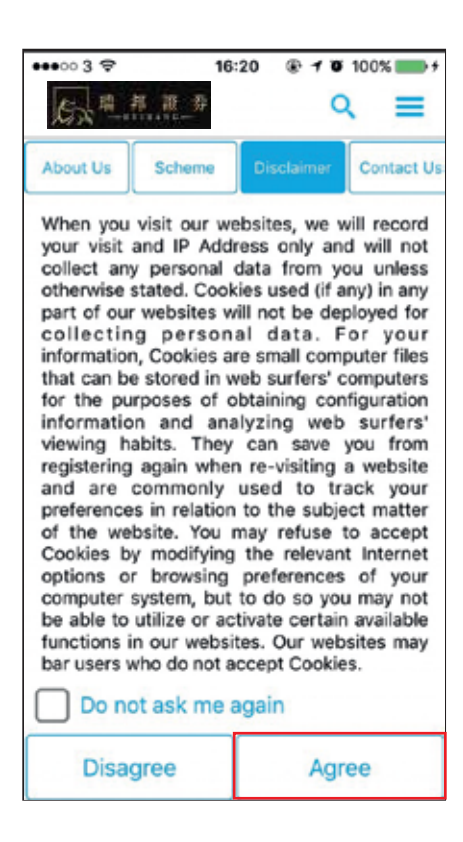

3 忘記密碼

 在登錄頁面的右下角按"忘記密碼"。 (何時需要忘記密碼:1忘記密碼2帳戶被鎖)

| 局<br>瑞邦證券<br>— RUIBANG— |         |
|-------------------------|---------|
| 歡迎!請在此登入<br>照戶論號/用戶名稿   |         |
| □ 記住用戶名稿 □ 記住用戶名稿       |         |
| ▲ 登入 首次登入 立即開戶 忘記密碼?    | —— 忘記密碼 |

2) 輸入系統所需客戶資料,然後按"提交" (然後,您該收到一封電子郵件,按"重置密碼"的超鏈結,再次重新設置你的密碼。)

| 忘記密碼                      |  |
|---------------------------|--|
| 電 <b>部地址:</b><br>輸入電郵     |  |
| 戰戶編號/用戶名稱:<br>輸入帳戶號碼/用戶名稱 |  |
|                           |  |
| 提交                        |  |
|                           |  |
|                           |  |

# 4 書籤

登錄後,系統會將"股票組合"頁面顯示為第一頁。
 界面基本上可以分為3個部分:"主要內容","書籤"和"側面菜單"。

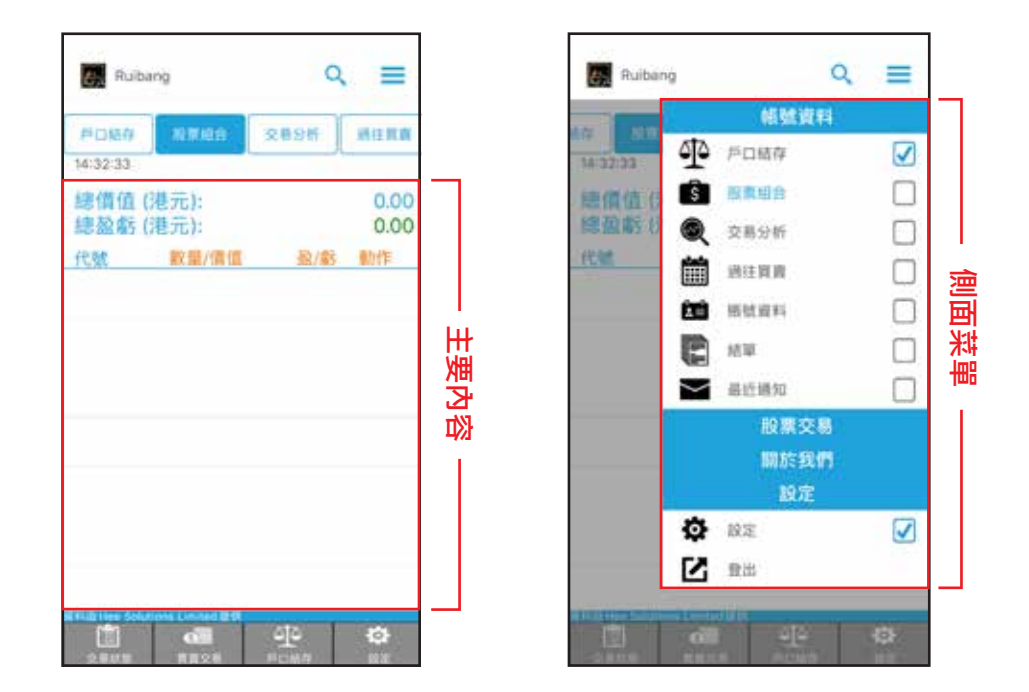

2)這是瀏覽不同頁面的快捷方式。閣下可以透過側面菜單更改書籤。
 點按 □ 即可顯示菜單。點按 □ 即可添加書籤。 (最多允許Z個書籤)

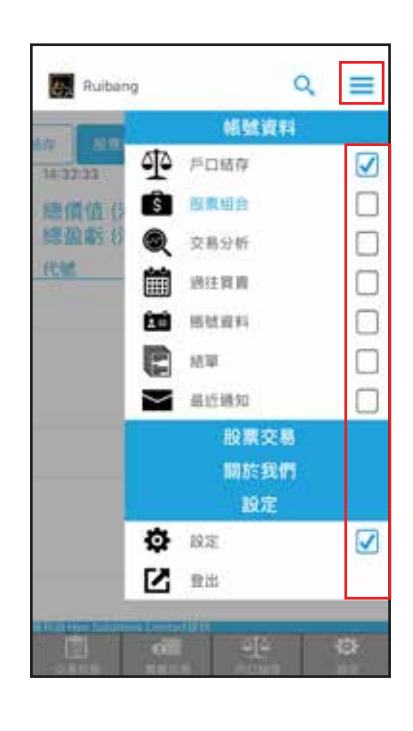

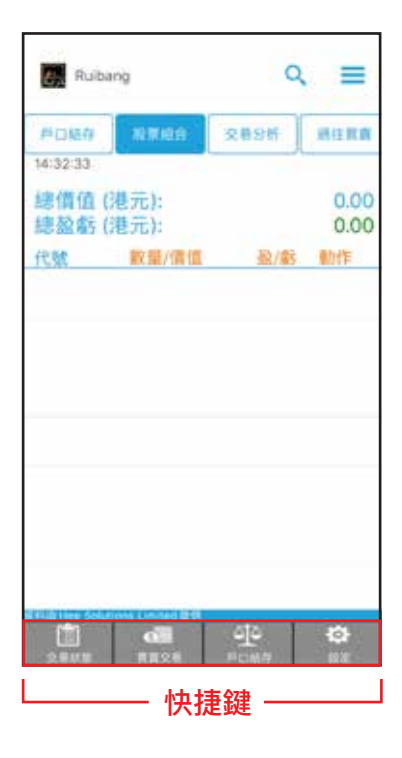

| 通過在主要<br>轉到"帳戶' | 内容的右上角選擇類型,此頁<br>'→"帳戶餘額" | 夏面以不同的貨幣顯            | 示您的帳戶詳細信息 |
|-----------------|---------------------------|----------------------|-----------|
|                 | Ruibang                   | ৎ ≡                  |           |
|                 | 戶口結存 股票組合<br>貨幣:          | 交易分析 题往買賣<br>現金-港元 < |           |
|                 | 現金:                       | 8,877,484.82         |           |
|                 | 股票市值:                     | 681,440.00           |           |
|                 | 買盤:                       | 992,189.65           |           |
|                 | 買盤:<br>待结節·               | 0.00                 |           |
|                 | 新股認購金額:                   | 1,006,667.51         |           |
|                 | 累計利息:                     | 0.00                 |           |
|                 | 總數:                       | 11,557,781.98        |           |
|                 | 存入                        | 提取                   |           |
|                 | 購買力:                      | 8,877,484.82         |           |
|                 | 可提取結餘:                    | 8,942,601.82         |           |
|                 | 貨幣                        | 兌換                   |           |
|                 |                           |                      |           |
|                 |                           |                      |           |
|                 | 客户也可以通過此頁面中的              | ]按鈕,進行現金存。           | 入/提款通知。   |

\*\*\* 客户可直接上傳存 款收據,省卻電話通知 步驟,可更快捷地提取 或存入資金,協助客户 快速進行交易買賣。

| 080 0000   |       |      |
|------------|-------|------|
| 與朝:        | 现金-港元 | <    |
| 很全:        |       | 0.00 |
| 股票市场       |       | 0,00 |
| 11.02      |       | 0.00 |
| 前型         |       | 0.00 |
| 持结算        |       | 0.00 |
| 料設活開全開     |       | 0,00 |
| 累計判認       |       | 0.00 |
| 10.00      |       | 0.00 |
| ₩ <b>λ</b> | 權取    |      |
| 構築力        |       | 0.05 |
| 可提取結#:     |       | 0,00 |
| Ĥ!         | 1.分損  |      |

步驟3: 選擇過户類別,按確定。

- 現金過户 銀行轉賬 支票

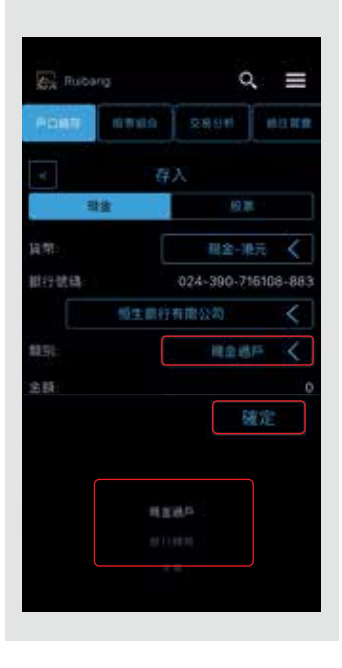

步驟1: 點選「戶口結存」,然 後按存入。

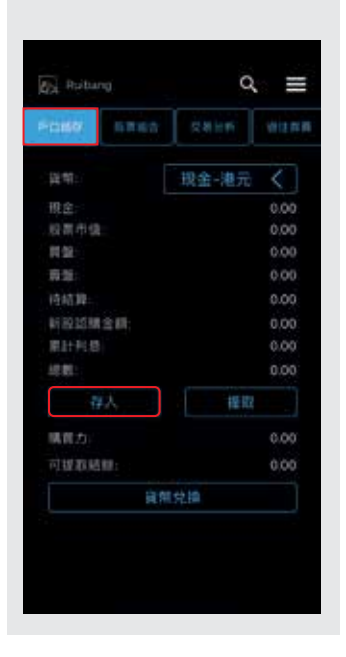

步驟4: 輸入金額,然後按 「Done」 ∘

|             | rig     | ৹ ≣              |        |  |
|-------------|---------|------------------|--------|--|
|             | SRAA    | 2800             | HER    |  |
| 题别          | 1 L     | Rat              | tr ≺   |  |
| 全制          |         |                  |        |  |
| 单可编辑:       |         |                  |        |  |
| 存款收益        |         |                  |        |  |
| Q Q         |         |                  |        |  |
|             |         |                  |        |  |
|             |         |                  |        |  |
| 1           | 2       | 3                | Ð      |  |
| 1           | 2       | 3                | ⋻      |  |
| 1           | 2       | 3                | ⊡<br>× |  |
| 1<br>4<br>7 | 2       | 3<br>6<br>9      | D<br>× |  |
| 1<br>4<br>7 | 2 5 8 0 | 3<br>6<br>9<br>< | Done   |  |

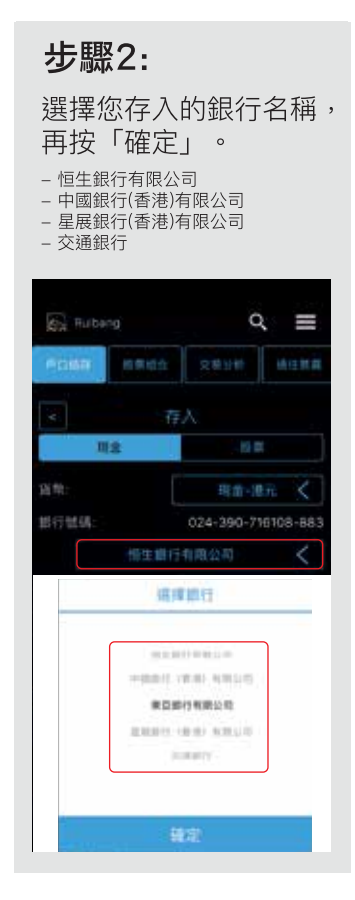

### 步驟5:

客户可點選即時拍攝或選 取圖片,上傳存款收據到 Ruibang Trader,成功上 傳後按提交。

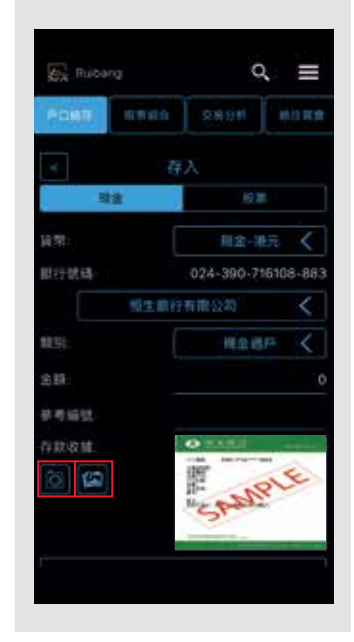

6 資金提取

### 步驟1:

點選「戶口結存」,然 後按「提取」。

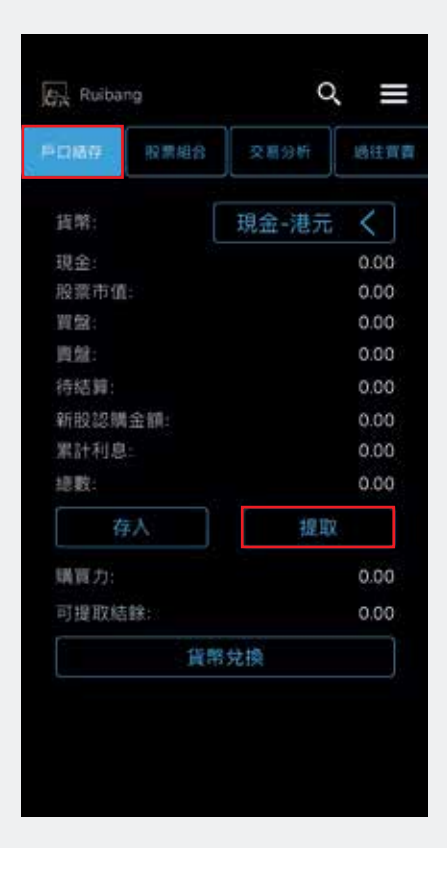

### 步驟2:

客户可輸入您需要提取 的金額,或按 「全數提取」,完成輸入 後按「提交」。

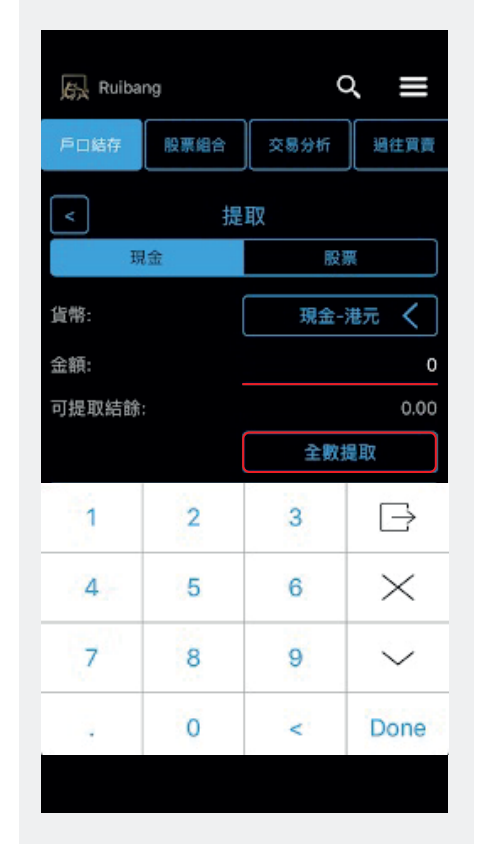

畫面顯示"成功"提示, 代表客户已成功發送現 金提取請求。

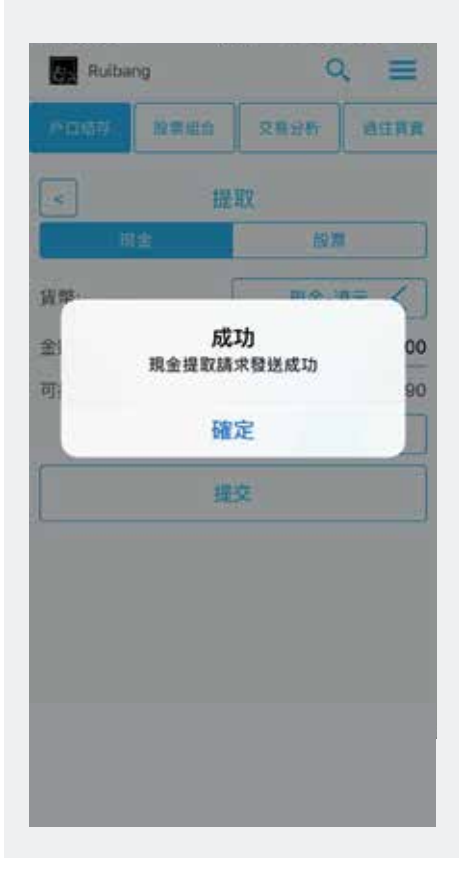

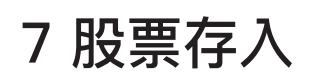

#### 步驟1:點選"戶口結存"

| 戶口結存   | 股票组合                    | 交易分析  | 過往資源 |  |  |
|--------|-------------------------|-------|------|--|--|
| 貨幣:    |                         | 公司-港元 | <    |  |  |
| 現金:    |                         |       | 0.00 |  |  |
| 股票市值:  |                         |       | 0.00 |  |  |
| 買盤:    |                         |       | 0.00 |  |  |
| 窗盤:    |                         |       | 0.00 |  |  |
| 待結算:   |                         |       | 0.00 |  |  |
| 新股認觸金額 | 頁:                      |       | 0.00 |  |  |
| 累計利息:  |                         |       | 0.00 |  |  |
| 總數:    | 所股認購金額:<br>累計利息:<br>遮數: |       | 0.00 |  |  |
| 存。     | λ                       | 提到    | z 🔤  |  |  |
| 購買力:   |                         |       | 0.00 |  |  |
| 可提取結餘: |                         |       | 0.00 |  |  |
|        | 貨幣                      | 兌換    |      |  |  |

#### 步驟2:按"存入"

| 戶口結構 股原相 | 合 交易分析 過往寶寶 |
|----------|-------------|
| 貨幣:      | 公司-港元 〈     |
| 現金:      | 0.00        |
| 股票市值:    | 0.00        |
| 買盤:      | 0.00        |
| 窗盤:      | 0.00        |
| 待結算:     | 0.00        |
| 新股滤觸金額:  | 0.00        |
| 累計利息:    | 0.00        |
| 總數:      | 0.00        |
| 存入       | 提取          |
| 購買力:     | 0.00        |
| 可提取結餘:   | 0.00        |
| 1        | 貨幣兌換        |

#### 步驟3:按"股票"

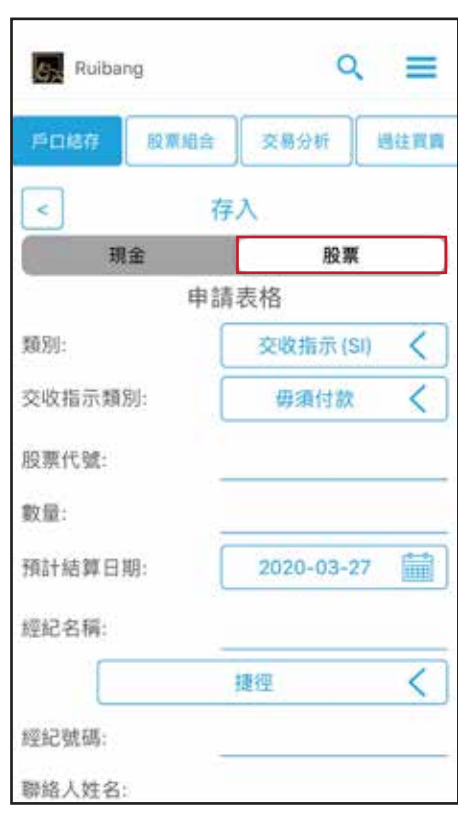

### 步驟4:輸入以下申請表格之內容

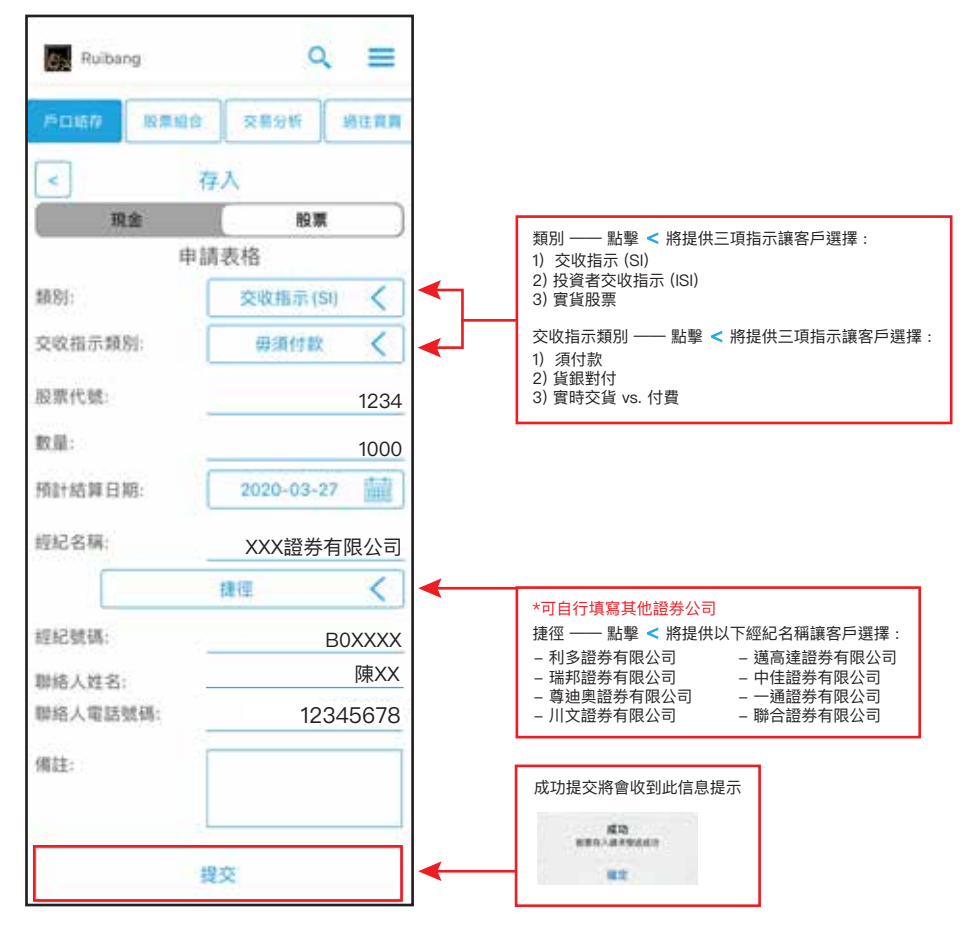

# 8 股票提取

#### 步驟1:點選"戶口結存"

| THE REAL PROPERTY AND INCOMENTAL PROPERTY AND INCOMENTY AND INCOMENTAL PROPERTY AND INCOMENTY AND INCOMENTAL PROPERTY AND INCOMENTAL PROPERTY AND INCOMENTY AND INTENTY ANDOPATICAL PROPERTY ANDOPATAL |           |
|----------------------------------------------------------------------------------------------------|-----------|
| FURB MARE                                                                                                    | 交易分析 超任員與 |
| 貨幣:                                                                                                    | 公司-港元 く   |
| 現金:                                                                                                    | 0.00      |
| 股票市值:                                                                                                    | 0.00      |
| 買盤:                                                                                                    | 0.00      |
| 窗盤:                                                                                                    | 0.00      |
| 待結算:                                                                                                    | 0.00      |
| 新股認購金額:                                                                                                    | 0.00      |
| 累計利息:                                                                                                    | 0.00      |
| 總數:                                                                                                    | 0.00      |
| 存入                                                                                                    | 提取        |
| 購買力:                                                                                                    | 0.00      |
| 可提取結餘:                                                                                                    | 0.00      |
| 貨幣                                                                                                    | 兌換        |

#### Q Ruibang 股票组合 交易分析 過往寶寶 < 貨幣: 公司-港元 現金: 0.00 股票市值: 0.00 實盤: 0.00 賣盤: 0.00 待結算: 0.00 新股認觸金額: 0.00 0.00 累計利息: 總數: 0.00 存入 提取 購買力: 0.00 可提取結餘: 0.00 貨幣兌換

414

6

Ö,

步驟 2:點選"提取"

#### 步驟 3:點選"股票"

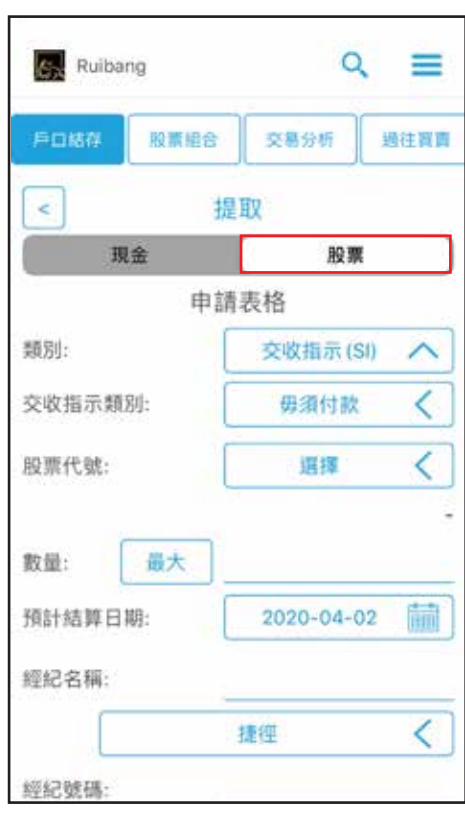

### 步驟4:輸入以下申請表格之內容

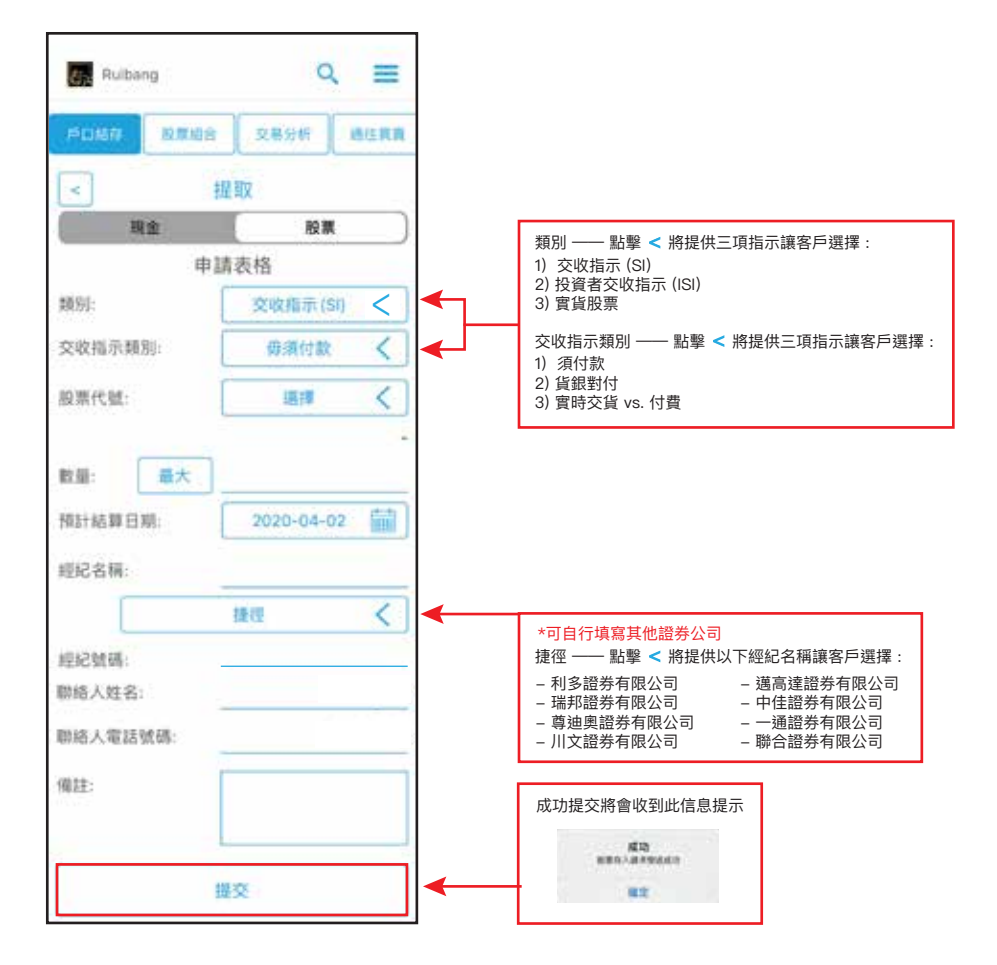

ini.

# 9 股票買賣平台

#### 買盤-操作概覽

### 步驟1:

點選「買賣交易」,選 擇「買」,該版面顯示 為藍色。

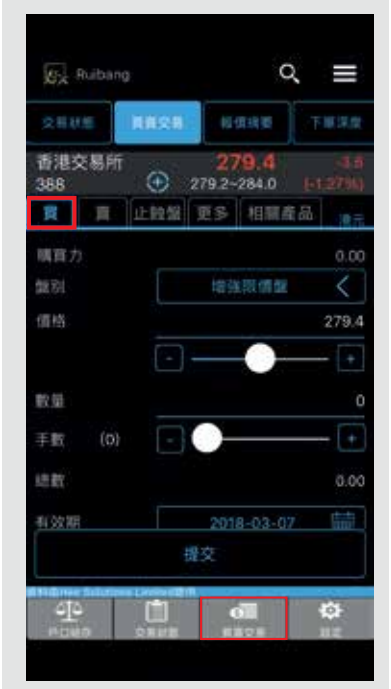

# 步驟2:

按右上角的圖示,然後 輸入股票代號,完成輸 入按「Search」。

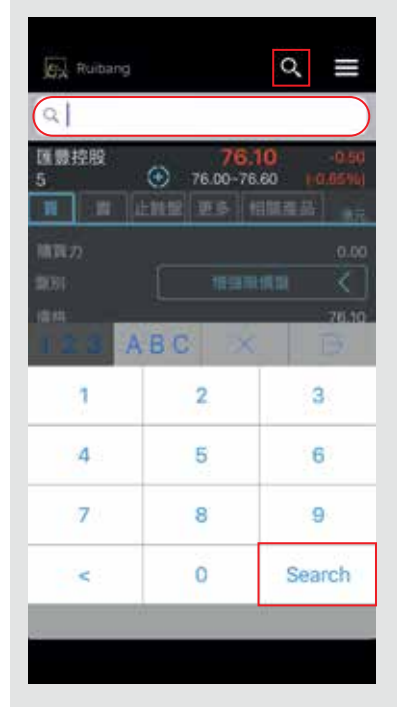

# 步驟3:

依照以下步驟,選取您的 盤別類別,按「確定」。

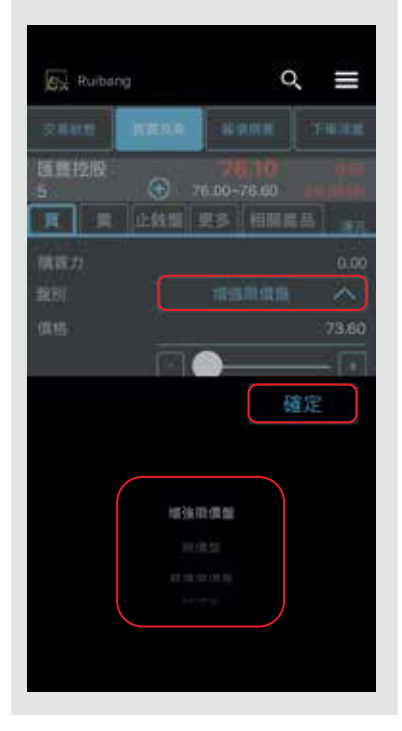

### 步驟4:

輸入購買價格。

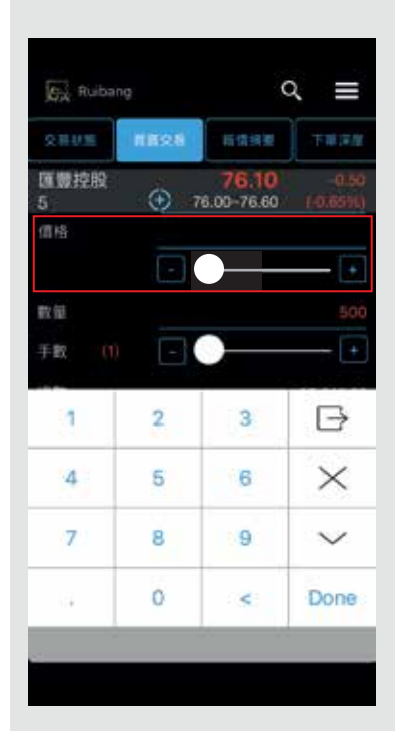

### 步驟5:

輸入股份數量,按 「Done」,完成輸入後 按「提交」。

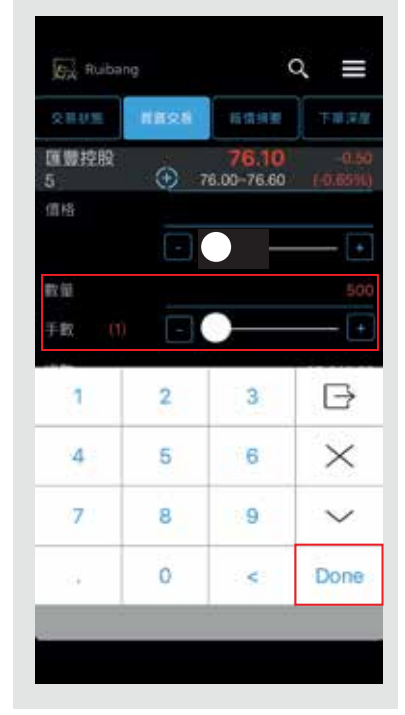

### 步驟6:

提交後,將顯示以下版面。 若資料清晰無誤,再按 「確定」。

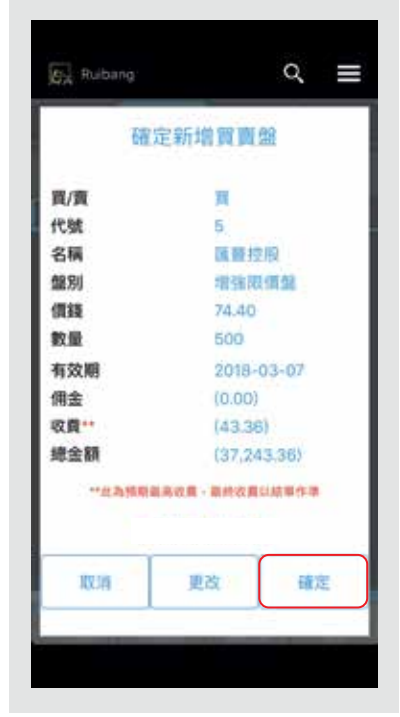

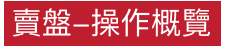

### 步驟1:

選取「買賣交易」,選 擇「賣」,該版面顯示 為紅色。

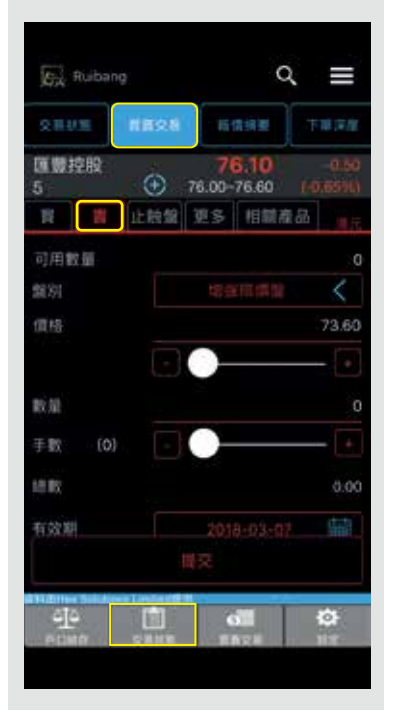

### 步驟2:

按右上角的圖示,然後 輸入股票代號,完成輸入 按「Search」。

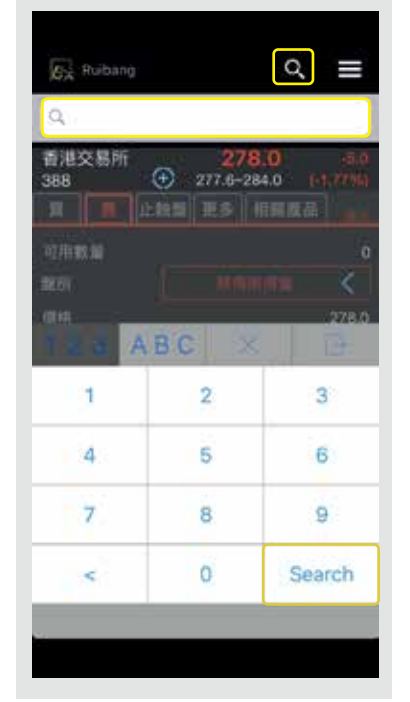

### 步驟3:

依照以下步驟,選取您的 盤別類別,按「確定」。

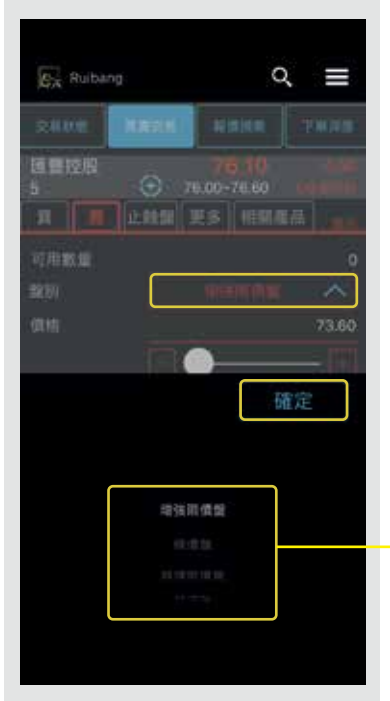

| PS : 盤別類別 |      |
|-----------|------|
| 1. 增強限價盤  | P.14 |
| 2. 市價盤    | P.15 |
| 3. 競價限價盤  | P.16 |
| 4. 競價盤    | P.17 |
| 5. 冰山指令   | P.18 |

### 步驟4: 輸入賣出價格。

| CA Ruibar |      |       | ৹ ≡               |
|-----------|------|-------|-------------------|
| 2.83.8    | 8828 | KORT  |                   |
| 通豐控股<br>5 | ÷.   | 76.10 | -0.60<br>1-0.0550 |
| R .       | 北部銀  | 更多 個間 | 14 ···            |
| 可用數量      |      |       | ø                 |
| 能別        |      |       | <                 |
| 價格        | -    | -     | 73.60             |
| 軟量        |      |       |                   |
| 1         | 2    | 3     | ⋳                 |
| 4         | 5    | 6     | $\times$          |
| 7         | 8    | 9     | $\sim$            |
|           |      |       |                   |

#### **步驟5:** 輸入股份數量,輸入完成 後按「Done」,然後按 「提交」。

| 変演 Ruibar    | ığ.   |                     | ৹ ≡               |
|--------------|-------|---------------------|-------------------|
| 文制状质         | NR/28 | 1890.00             |                   |
| 香港交易所<br>388 | i 🕀 2 | 278.0<br>77.6-284.0 | 15,0<br>(47,7796) |
| 戦量<br>手数 (0) |       |                     | - •               |
| 認数           |       |                     | .0.00             |
| 有效期          |       |                     | 17                |
| 預設時間         |       | )                   |                   |
| 1            | 2     | 3                   | ₽                 |
| 4            | 5     | 6                   | $\times$          |
| 7            | 8     | 9                   | $\sim$            |
|              | 0     | <                   | Done              |
|              |       |                     |                   |

### 步驟6:

提交後,將顯示以下版面。 若資料清晰無誤,再按 「確定」。

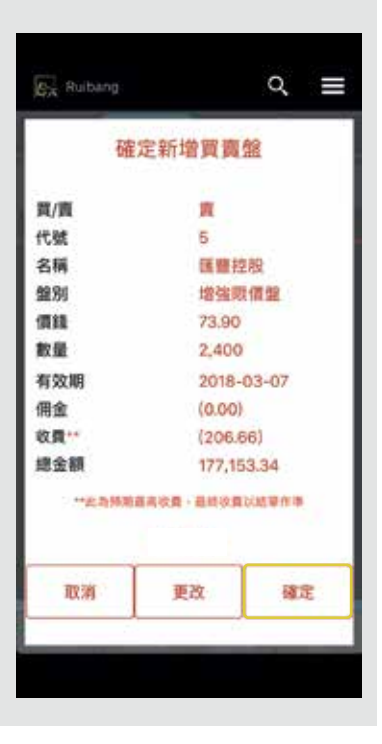

# 10 增強限價盤

增強限價盤最多可同時與十條輪候隊伍進行配對。輸入賣盤價可以較市場現時最佳買盤 價低9個價位或買盤價可以較市場最佳賣盤價高9個價位。未能成交的股數會保留在系統 內,並以原先輸入的價格轉為一般限價盤繼續輪候。

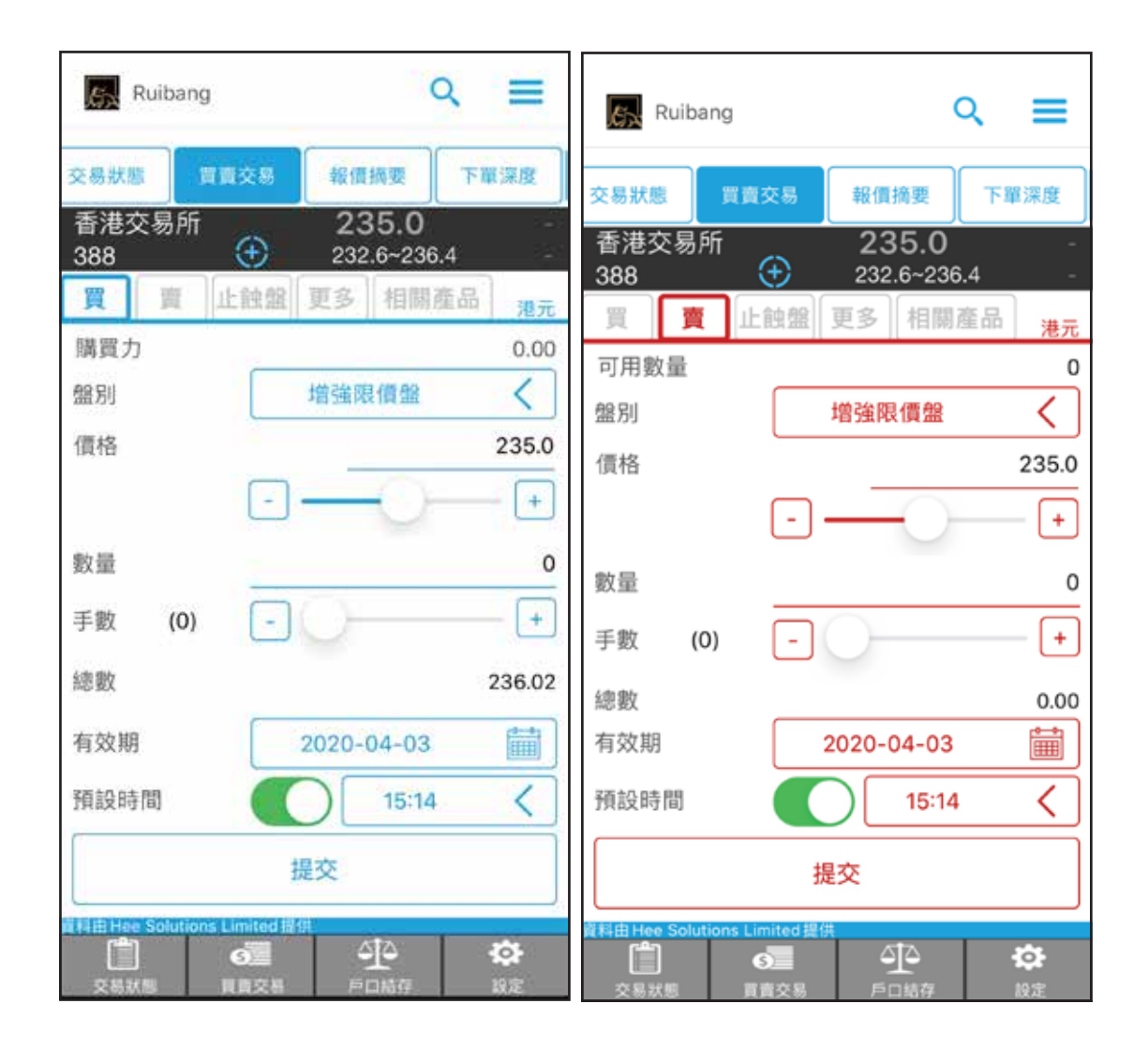

# 11 市價盤

市價盤是為客戶急於買入或賣出證券而設,客戶毋需給予指示價,成交價會以處理指示時之直 接買入價/賣出價成交,避免因為設定限價盤而錯失投資機會。但成交價有可能偏離客人落盤時 心目中之價位;尤以剛開市時,出現偏差機會較大,因較多累積盤需同時處理。

| Ruibang Q 🚍                          | Ruibang Q 🚍                  |
|--------------------------------------|------------------------------|
| 交易狀態 買賣交易 報價摘要 下單深度                  | 交易狀態 員覽交易 報價損要 下單深度          |
| 香港交易所 235.0 -<br>388 ↔ 232.6~236.4 - | 香港交易所 235.0 - 388            |
| 買 <b>賣</b> 止蝕盤 更多 相關產品 港元            | 買 頁 止蝕盤 更多 相關產品 港元           |
| 可用數量 0                               | 購買力 0.00                     |
| 盤別市價盤く                               | 盤別 市價盤 <                     |
| 價格                                   | 價格                           |
|                                      |                              |
| 數量 0                                 | 數量 0                         |
| 手數 (0) - +                           | 手數 (0) - +                   |
| 總數 0.00                              | 總數 0.00                      |
| 有效期 2020-04-03                       | 有效期 2020-04-03               |
| 預設時間                                 | 預設時間                         |
| 提交                                   | 提交                           |
| 業料曲 Hee Solutions Limited 提供         | 着料曲 Hee Solutions Limited 提供 |

# 12 競價限價盤

競價限價盤指示讓您可於開市前時段及收市競價交易時段,輸入指定價格,並會根據價格及時 間先後次序按最終「參考平衡價格」及「參考平衡成交量」順序對盤。在開市前時段結束後, 任何未完成而輸入價不偏離按盤價九倍或以上的競價限價盤,將自動轉至持續交易時段,並一 概視為限價盤存於所輸入價格的輪候隊伍中。

Q Ruibang = Ruibang Q = 交易狀態 實賣交易 報價摘要 下單深度 交易狀態 報價摘要 下單深度 香港交易所 235.0 香港交易所 235.0  $\oplus$ 388 232.6~236.4  $(\pm)$ 388 232.6~236.4 资 止蝕盤 更多 相關產品 買 港元 賣 止蝕盤 更多 相關產品 H 港元 購買力 0.00 可用數量 0 競價限價盤 < 盤別 競價限價盤 < 盤別 235.0 價格 價格 235.0 + + \_ 數量 0 數量 0 + 手數 (0) -÷ 手數 (0)-總數 236.02 總數 0.00 i 有效期 2020-04-03 有效期 2020-04-03 < < 預設時間 15:14 預設時間 15:14 提交 提交 40 0 Ċ. 44 0 6 0.000

# 13 競價盤

競價盤是沒有指定價格的買賣盤,在輸入OTP-C系統後按最終參考平衡價格進行對盤。 競價盤享有較競價限價盤優先的對盤次序及根據時間先後次序按最終參考平衡價格順序 對盤。在開市前時段結束後,任何未完成的競價盤會於持續交易時段開始前自動取消。

| Ruibang Q 🚍                         | 🕵 Ruibang 🔍 🗮                           |
|-------------------------------------|-----------------------------------------|
| 交易狀態 賞責交易 報價換要 下單深度                 | 交易狀態 買賣交易 報信摘要 下單深度                     |
| 香港交易所 235.0 - 388 (+) 232.6~236.4 - | 香港交易所 235.0 -                           |
| 買 賣 止蝕盤 更多 相關產品 <del>港元</del>       | 388 (+) 232.6~236.4 -                   |
| 購買力 0.00                            | (11) (11) (11) (11) (11) (11) (11) (11) |
| 盤別 競價盤 く                            | 盤別 競價盤 <                                |
| 價格                                  | 價格                                      |
|                                     |                                         |
| 數量 0                                | 數量 0                                    |
| 手數 (0) - +                          | 手数 (0) - +                              |
| 總數 236.02                           |                                         |
| 有效期 2020-04-03 👼                    | 總數 0.00<br>有效期 2020-04-03 篇             |
| 新始時間 15:14                          |                                         |
| Maxima Int                          | 134 DX HYTEI                            |
| 提交                                  | 提交                                      |
| 前相由 Hee Solutions Limited 提供        | 資料由 Hee Solutions Limited 提供            |
| 交易狀態 買買交易 戶口結存 設定                   |                                         |

# 14 冰山指令

客戶下單時需要輸入成交價格,數量和最高揭露股數,系統會按客戶輸入之價格和最高揭露 股數發送買賣盤。成交後,系統便會以同樣的價格再發出一筆同等數量的限價委託,分時段 賣出/買入;依次類推,直至客戶輸入之數量完成成交。

| Ruibang                   | Q           |           | Ru          | ibang       |                          | ৎ ≡                             |
|---------------------------|-------------|-----------|-------------|-------------|--------------------------|---------------------------------|
| 交易狀態                      | 影 報價摘要 下    | 單深度       | 交易狀態        | 買賣          | 交易 報價摘要                  | 下單深度                            |
| 香港交易所<br>388 🕣            | 232.6~236.4 |           | 香港交<br>388  | 易所          |                          | <b>6</b> -0.4<br>236.4 (-0.17%) |
| 買 頁 止蝕                    | 盤更多相關產品     | 港元        | 買           | <b>賣</b> ]止 | :蝕盤 更多 相                 | 關產品 港元                          |
| 購買力                       |             | 0.00      | 可用數量        | È           |                          | 0                               |
| 盤別                        | 冰山指令        | <         | 盤別          |             | 冰山指令                     | <                               |
| 盤別                        | 增強限價盤       | <         | 盤別          |             | 增強限價盤                    | £ <                             |
| 價格                        |             | 224.6     | 價格          |             |                          | 224.6                           |
| C                         | 0           | +         |             |             | $\Box \bigcirc -$        | +                               |
| 數量                        |             | 0         | 數量          |             |                          | 0                               |
| 手數 (0)                    | -00         | +         | 手數          | (0)         | -0-                      | +                               |
| 總數                        |             | 0.00      | 總數          |             |                          | 0.00                            |
| 最高揭露數量                    | -           | 100 +     | 最高揭露        | 霧數量         | -                        | 100 +                           |
|                           | 提交          |           |             |             | 提交                       |                                 |
| 2 料由 Hee Solutions Limite |             | <b>\$</b> | nttal Hee S | olutions Li | mited提供<br>の<br>重交易 反口法在 | <b>*</b>                        |

# 15 止蝕盤 位置:買賣交易→→止蝕盤

止蝕盤為沽出指示,有助減低波動市況下的潛在虧損。客户需預先設定股票的沽出價格,當股票 的市場成交價跌至觸及你所設定的觸發價時,客户的沽盤便會以設定的沽出價送出市場。

| Ruibang                            |                              | Q           | ≡              |
|------------------------------------|------------------------------|-------------|----------------|
| 交易狀態 買賣药                           | を易報價摘要                       | <b>下</b> 章  | 軍深度            |
| 香港交易所<br>388 (                     | € 235.0<br>229.2~2           | )<br>35.0 + | +4.0<br>1.73%  |
| 買賣止                                | <b>浊盤</b> 更多 相               | 關產品         | 港元             |
| 可用數量                               |                              |             | 0              |
| 參考價格類別                             | 觸發價格                         |             | <              |
| 觸發條件                               | <                            | - 23        | 5.0 +          |
| 盤別                                 | 増強限價盤                        | 1           | <              |
| 價格                                 |                              |             | 225.0          |
|                                    | $\Box \bigcirc \overline{-}$ |             | +              |
| 數量                                 |                              |             | 0              |
| 手數 (0)                             | -0-                          |             | +              |
| 總數                                 |                              |             | 0.00           |
| 有效期                                | 2020-04-0                    | 3           | i              |
| 預設時間                               |                              |             |                |
|                                    | 提交                           |             |                |
| 資料由 Hee Solutions Lim<br>交易狀態<br>資 | ited提供                       |             | <b>於</b><br>設定 |

# 16 新股認購 (IPO)

1) 此頁面中會顯示所有新股,點擊任何一項將有更多詳細信息。

| THE                  | 國旗線司         | MISSIEM     | 11 12 18 AL 19 18 | —新股認購 | 下單調度   | 對價據供                       | NEROSCIA IN | 1. 放线器内 |
|----------------------|--------------|-------------|-------------------|-------|--------|----------------------------|-------------|---------|
|                      |              |             |                   |       | <      | 認購                         | 詳情          |         |
| 代號                   | <b>抱股價</b>   | 重要認識時段      | Me -              |       | 10000  | 以下鄭                        | 重聲明         |         |
| 123 Ltd<br>3363.XHKG | 新股配售<br>0.73 | 2020-03-17  | 接受認購              |       | 任何人士   | 以受益人身份                     | )只能作出唯一的    | 神講      |
| Power Se             | 新股配售         | 2020-03-02  | AN 11 177 291     |       | 代號:    |                            |             | 3363    |
| 8888.XHKG            | 0.38         | ~2020-03-06 | 19-11-45-MM       |       | 名稿:    |                            |             | 123 Ltd |
| ife Power            | 新股配售         | 2020-02-27  | 011-12288         |       | 重要另归:  |                            | 1           | 所般配售    |
| 8688.XHKG            | 1.8          | ~2020-02-28 | 77.15.80.09       |       | 狀態:    |                            | ł           | 妾受認購    |
| KYZ Ltd              | 新股配售         | 2020-02-27  | (四)上228篇          |       | 開始申請日期 | 朝/時間:                      | 2020-03-1   | 7 09:30 |
| 3888.XHKG            | 0.6          | ~2020-02-28 | TT ANIMOUTH       |       | 完結申請日) | 后/时前:                      | 2020-03-2   | 0 09:31 |
|                      |              |             |                   |       | 資金收集日  |                            |             |         |
|                      |              |             |                   |       | 資金結算日: |                            | 2020        | )-03-26 |
|                      |              |             |                   |       | 股票结算日: |                            | 2020        | 0-03-26 |
|                      |              |             |                   |       | 預計上市日1 | H:                         | 2020        | )-03-22 |
|                      |              |             |                   |       | 發售新起股份 | 9数量:                       | 200,0       | 000,000 |
| fidt Hee Scho        | on Lorded B  |             | 1                 |       |        | HAR III :<br>In Contention | 200,0       | 200,00  |
|                      |              | 9 <u>0</u>  |                   |       |        | 0                          | -10         | ø       |

詳細信息

2) 進入頁面後:

如果報價的狀態為"接受認購",客户則可以申請認購,然後輸入"股份數量", 價目會按照客户輸入的數量自動計算,然後按"提交"。

| e. Ruiba                | ng                         | 2                         | ৹ ≡               |       |                                                            |                                 |                            |
|-------------------------|----------------------------|---------------------------|-------------------|-------|------------------------------------------------------------|---------------------------------|----------------------------|
| 子單深度                    | 對債績司                       | MISSION                   | 81.02 NB 58 17 18 |       | Market Depth Price Alert<br>Setting<br>Application D       | no Corporate<br>Action          |                            |
| 123 Ltd<br>3363.XHKG    | <u>地設備</u><br>新般配售<br>0.73 | 2020-03-17<br>-2020-03-20 | 接受認購              | 一接受認購 | WARNING<br>Only one application should<br>benefit of any p | )<br>d be made for the<br>erson |                            |
| Power Se<br>8888.XHKG   | 新股配售<br>0.38               | 2020-03-02                | 停止認識              |       | Purchasing Power:                                          | 658,602.40                      | 此按鍵可助客戶設定限價,如<br>不需要請關上按鍵。 |
| Life Power<br>8688.XHKG | 新股記售<br>1.8                | 2020-02-27                | 停止認識              |       | Applied Shares: Max. Share                                 | 5,000                           | 申請股份數量                     |
| XYZ Ltd<br>8888.XHKG    | 新股配售<br>0.6                | 2020-02-27<br>~2020-02-28 | 停止認購              |       | Total Amount:                                              | 17,282.32                       | <ul> <li></li></ul>        |
|                         |                            |                           |                   |       | Code:<br>Name: Xin Poin                                    | 1571<br>It Holdings Limited     | 取消                         |
| 7.00000000              | 0.569.010630               |                           |                   |       | Type:<br>Status:                                           | Listing By Placing<br>Applied   |                            |
| S I U I I               |                            |                           | Ø                 |       | Account Provided Do And Sublimation                        | ili oli                         |                            |

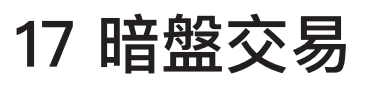

買盤-操作概覽

#### 1) 先按"買賣交易"

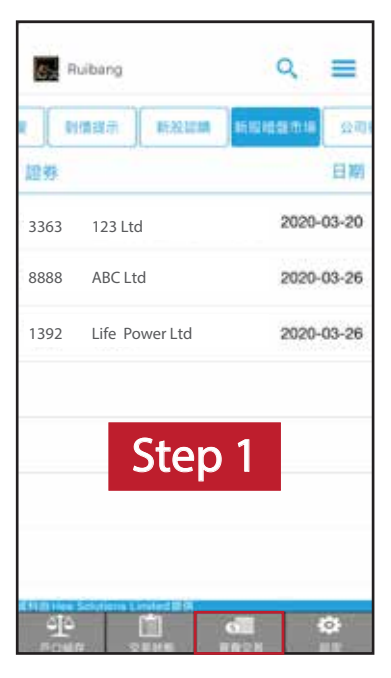

#### 2) 再按"新股暗盤市場"

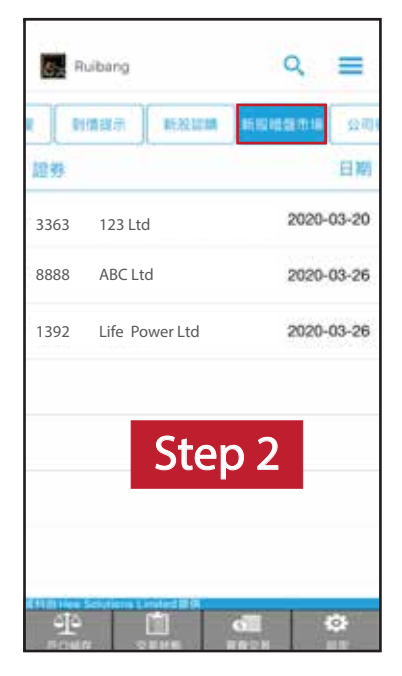

#### 3) 點選股票

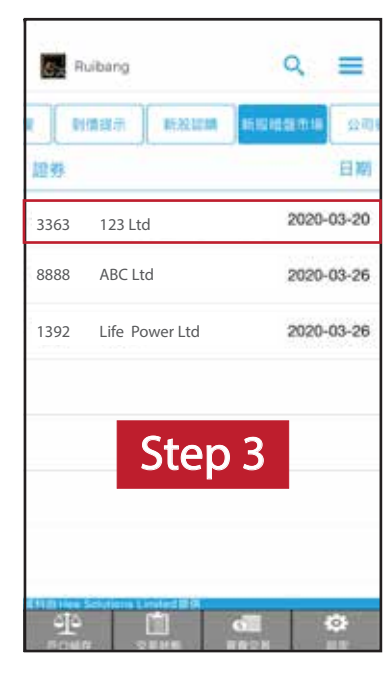

4) 輸入價格及股份數量, 然後按提交。

(黃色底色:單一設定為限價盤)

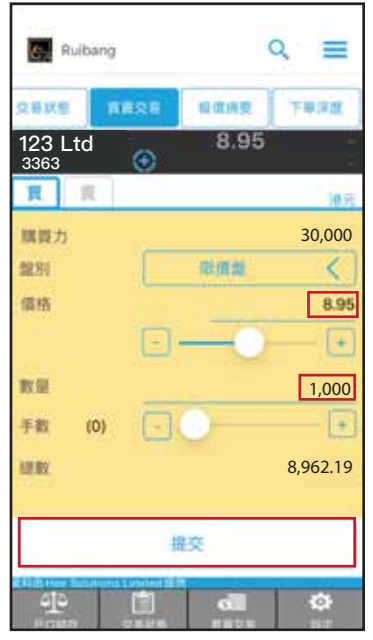

#### 5) 完成提交後,將顯示以 下版面,若資料清晰無誤, 再按確定。

| S. Ruibang |        | Q     | = |
|------------|--------|-------|---|
| 63         | 定新增買賣  | 12    |   |
| 買/賣        | 寶      |       |   |
| 代號         | 3363   | XHKG  |   |
| 名稱         | 123 Lt | d     |   |
| 盤別         | 限價值    | L.    |   |
| 價鏈         | 8.95   |       |   |
| 数量         | 1,000  |       |   |
| 有效期        | 2020-  | 03-20 |   |
| 佣金         | (0.00) |       |   |
| 收费**       | (12.19 | K.    |   |
| 總金額        | (8,962 | 2.19) |   |
|            |        |       |   |
| 取消         | 更改     | 破     | £ |
|            |        |       |   |

# 18 暗盤交易

賣盤-操作概覽

1) 輸入價格及股份數量, 然後按提交。

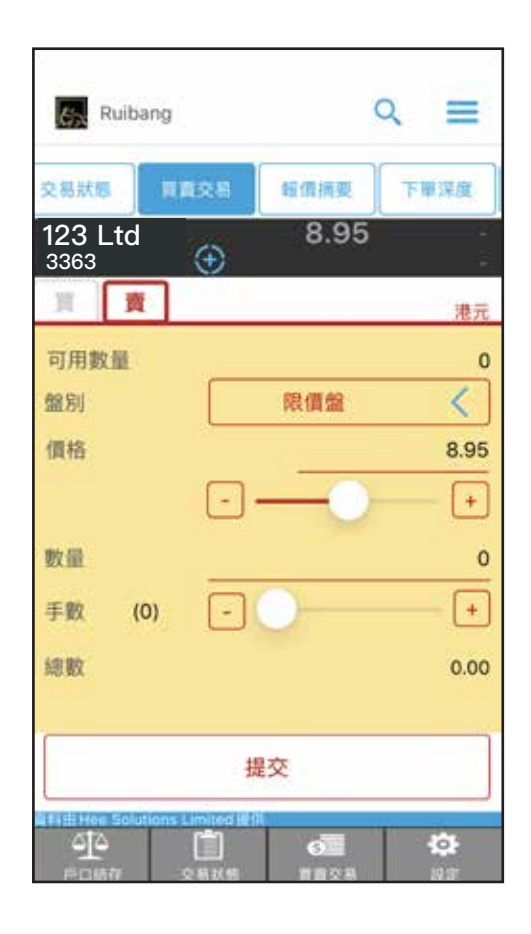

 2)完成提交後,將顯示以 下版面,若以上資料清晰 無誤,再按確定。

| Kuibang |           | ۹     | ≡     |
|---------|-----------|-------|-------|
| 確       | 定新增買賣     | 盤     |       |
| 買/賣     | 賣         |       |       |
| 代號      | 3363.     | XHKG  |       |
| 名稱      | 123 L     | td    |       |
| 盤別      | 限價盤       | 1     |       |
| 價錢      | 8.95      |       |       |
| 數量      | 3,000     |       |       |
| 有效期     | 2020-     | 03-20 |       |
| 佣金      | (0.00)    |       |       |
| 收費**    | (36.56    | 5)    |       |
| 總金額     | 26,81     | 3.44  |       |
| **此為預期  | 最高收費,最終收費 | 以結單作準 |       |
|         | 貨量不足      |       |       |
| 取消      | 更改        | 確知    | È     |
|         |           | -     |       |
|         |           |       |       |
|         |           |       | 11111 |

# 19 交易分析

此平台將顯示客戶所有股票的總盈/虧,可查閱每隻股票平均買入/賣出的價格, 及所持有股票的買入金額及數量,以作詳細查閱。

### 步驟1:

選取「户口結存」,選 擇「交易分析」。

| 67 Ruibang | ৹ ≡       |
|------------|-----------|
| 戶口結存       | 交易分析 胡往南南 |
| 貨幣::       | 現金-港元 🗸   |
| 現金         | 0.00      |
| 設票市值:      | 0.00      |
| <b>肩舵:</b> | 0.00      |
| 實 館:       | 0.00      |
| 待結算:       | 0.00      |
| 新脫認購金額:    | 0.00      |
| 累計利息:      | 0.00      |
| 起数:        | 0.00      |
| 存入         | 異取        |
| 開買力:       | 0.00      |
| 可提取結餘:     | 0.00      |
| 40 🖄       | dii 🗘     |
| FOSB 2505  | WADE NF   |

## 步驟2:

客戶可查閱每隻股票的 買入金額及數量、平均 買入/賣出的價目,以及 所有股票的參考總盈/虧。

| Ex Ru | ibang            |                | ৹ ≡            |
|-------|------------------|----------------|----------------|
|       | 来客分析             | 過在貫貫           | 新就菜料           |
|       | IFO              |                | संध्य 🗌        |
|       |                  | 總盈/虧:8,:       | 207,000.00     |
| f131  | 合計算入金額<br>合計算入數量 | 平均貫入信<br>平均寶出信 | 實際發/劇<br>紙面發/樂 |
| 3363  | 25,470,000.00    | 0.90           |                |
|       |                  |                |                |
|       |                  |                |                |
|       |                  |                |                |
|       |                  |                |                |

## 步驟3:

選擇「包括收費」將會顯 示扣除所有費用的總參考 盈/虧,讓客戶更方便查 閱在本公司過往交易的收 益總值。

| FIFO     包括收算       総盈/都: 8,207,000,0       代替<合計貫入金額     平均百入信       含計買入飯量     平均圓出信       第四名     123 Ltd                  | FIFO 包括收算<br>總盈/虧: 8,207,000,0<br>代營 合計算入金額 平均寬入信 實際盈<br>合計算入飯量 平均選出信 順面盈<br>3363 25.470,000.00 0.90<br>123 Ltd 28,300,000 0.00 +8,207,000 |      | 2898             | 居住胃胃           | Hist W     |
|----------------------------------------------------------------------------------------------------|----------------------------------------------------------------------------------------------------|------|------------------|----------------|------------|
| 總盈/标: 8,207,000.0<br>代替 合計員入金額 平均算出信 橫而盈<br>合計員入金額 平均算出信 橫而盈<br>3363 25.470.000.00 0.90<br>123 Ltd 28.300,000 0.00 +8,207,000 | 總盈/标: 8,207,000.0<br>代號 合計員入金額 平均算出信 橫而盈<br>合計員入街盤 平均算出信 橫而盈<br>3363 25.470,000.00 0.90<br>123 Ltd 28,300,000 0.00 +8,207,000.             |      | FIFO             | ŧ              | 語收費 🖌      |
| 代替 合計員入金額 平均算入値 質節数<br>合計員入策量 平均算出信 戦而差<br>3363 25.470.000.00 0.90<br>123 Ltd 28.300.000 0.00 +8.207,000                      | 代替 合計員入金額 平均算入信 算形記<br>合計員入告報 平均算出信 時間記<br>3363 25.470.000.00 0.90<br>123 Ltd 28.300,000 0.00 +8.207,000                                   |      |                  | 總盈/虧: 8,       | 207,000.0  |
| 3363 25.470.000 00 0.90<br>123 Ltd 28.300.000 0.00 +8.207.000                                                                 | 3363 25.470.000 00 0.90<br>123 Ltd 28.300.000 0.00 +8.207,000                                                                              | f131 | 合計資入金額<br>合計買入數量 | 平均實入值<br>平均重出價 | 實際設<br>紙面設 |
| 123 Ltd _28,300,000 _0.00 +8,207,000                                                                                          | 123 Ltd 28.300,000 0.00 +8,207,000                                                                                                    | 3363 | 25,470,000,00    | 0.90           |            |
|                                                                                                    |                                                                                                    |      |                  |                |            |

# 20 查閱電子日/月結單

客戶可從結單查閱最近三個月內之結單。

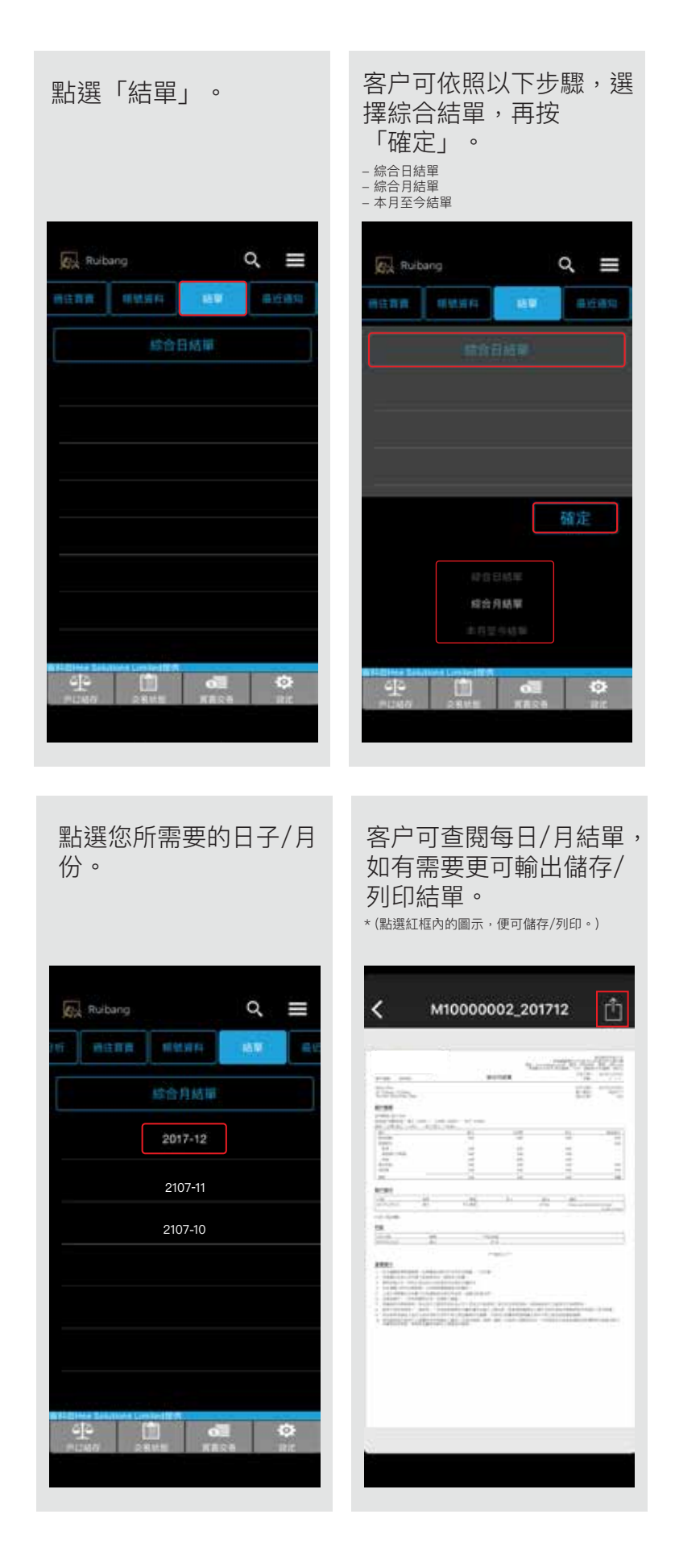

P.24

# 21 電子保安編碼器應用程式 – heeToken

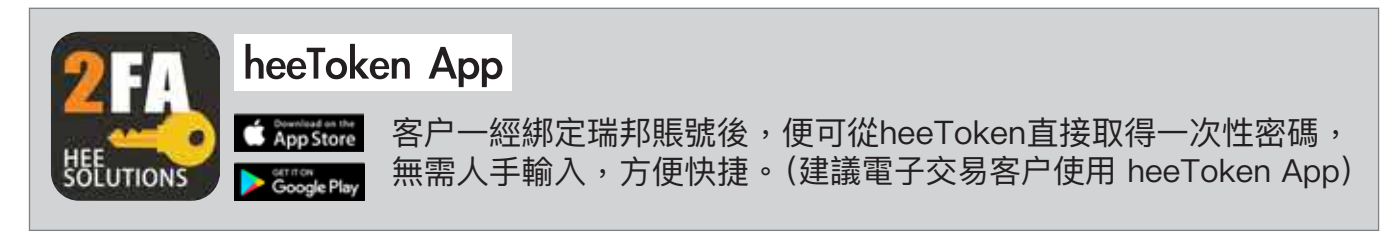

瑞邦證券將於 2018 年 4 月 19 日實施雙重認證(2FA),客戶<u>必須</u>進行雙重認證方可登入瑞邦交易平台(包括 iOS, Android及網上交易平台),否則客戶將無法登入Ruibang Trader App,雙重認證方式包括: 1) heeToken 2) 電郵 3) SMS。 heeToken 使用教學如下:

1) 先到 🕻 App Store 🅨 🕞 Coogle Play 下載 hee Token App

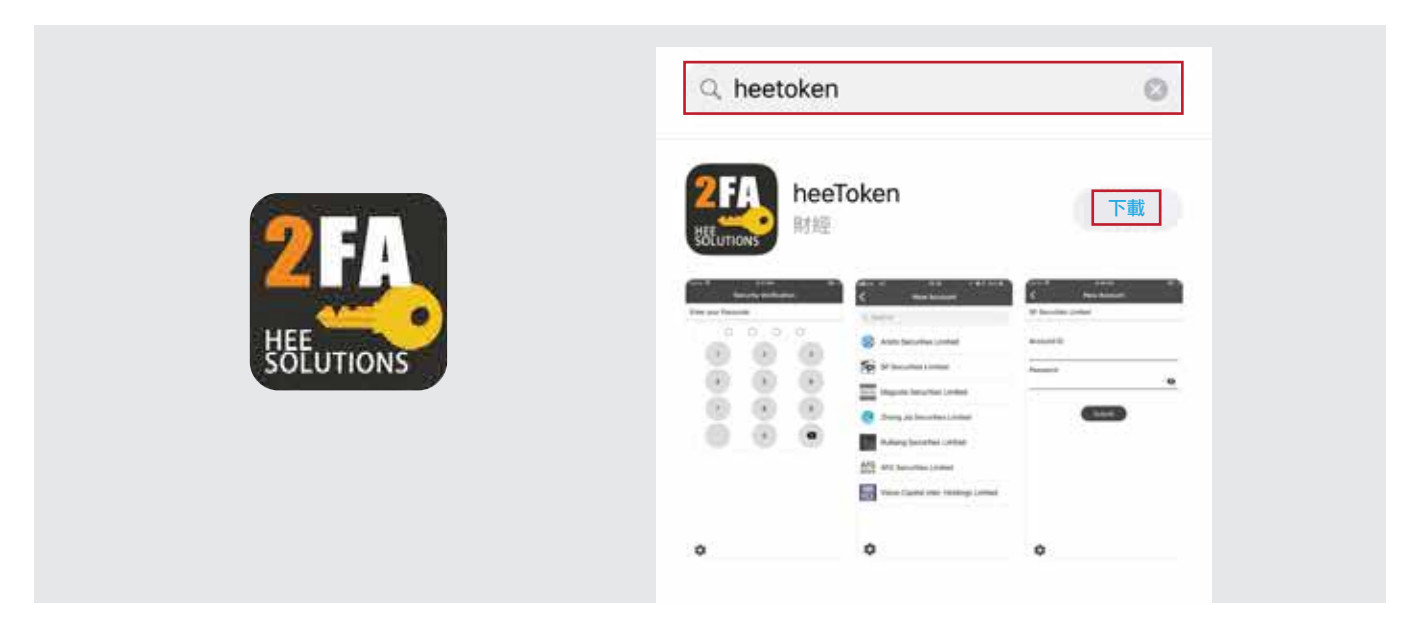

2) 下載完成後請開啟 heeToken App

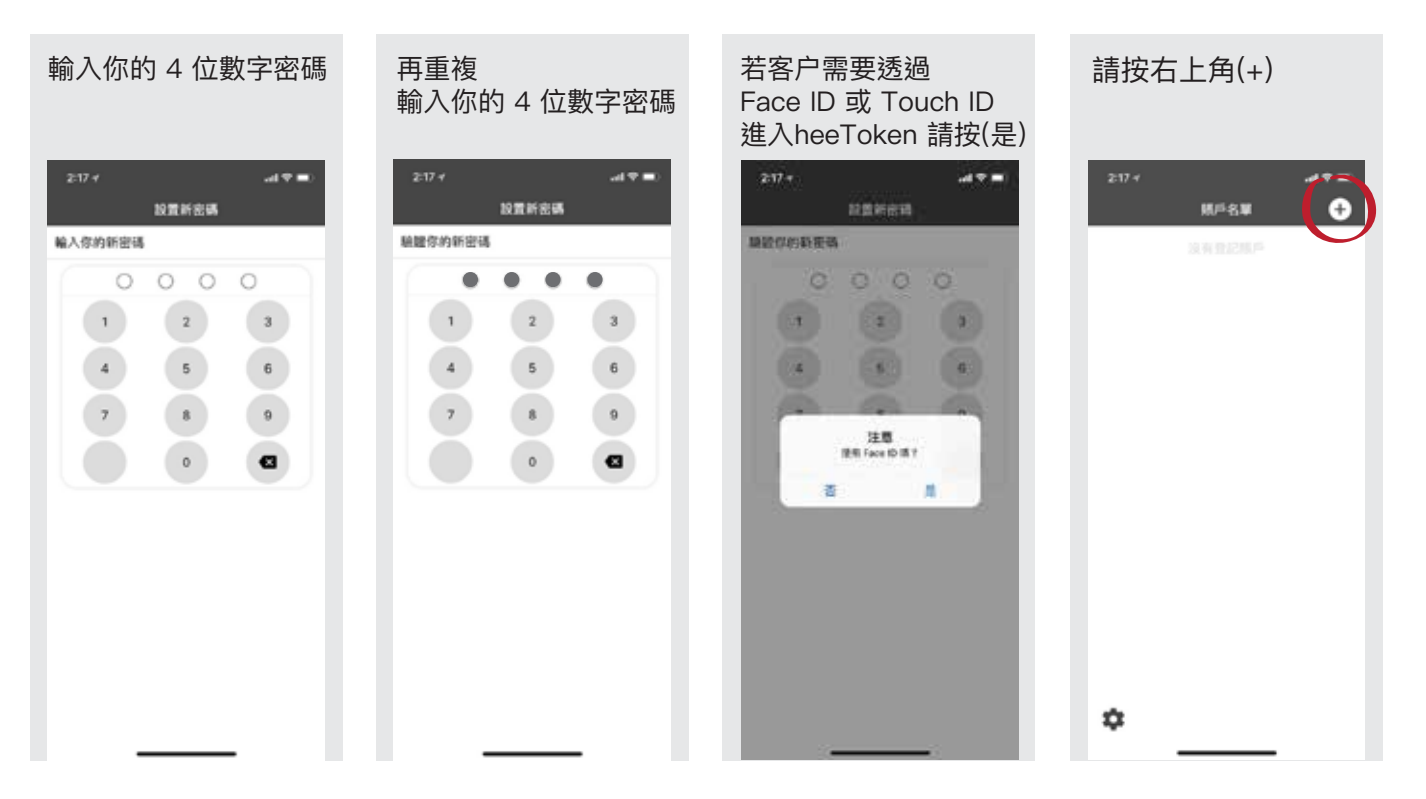

| 請選擇<br>瑞邦證券有限公司 | 輸入瑞邦證券<br>賬户號碼 及 密碼,然<br>後(提交)                                                          | 請輸入發送至你的電郵<br>內的一次性密碼,然後<br>按(提交)<br>(講確保客户在開户表內填寫的電郵地址無誤,<br>香則將不能獲取該一次性密碼。)                      | 請點選瑞邦證券有限公司,<br>即可自動進入Ruibang<br>Trader App 頁面,完成 |
|-----------------|-----------------------------------------------------------------------------------------|----------------------------------------------------------------------------------------------------|---------------------------------------------------|
|                 | ま10+<br>新校園戸<br>観形波参有限公司<br>観戸被講<br>16180XXXX<br>影響<br>・・・・・・・・・・・・・・・・・・・・・・・・・・・・・・・・ | 219+<br>本<br>単和版学者集公式<br>已終一次性常感得以至你的電子結構<br>(**0@nikbang.com.hk.<br>助任這種輸入:<br>38700년<br>単版<br>単次 | 219+<br>編月名第<br>①<br>1618XXXX<br>300872           |
| 🥑 中佳邮券有限公司      |                                                                                         | 1 2 3                                                                                              |                                                   |
|                 |                                                                                         | 4 5 6                                                                                              |                                                   |
|                 |                                                                                         | 7 8 9<br>Here Try Ways                                                                             |                                                   |
|                 |                                                                                         | 0 🛞                                                                                                |                                                   |
| \$              | \$                                                                                      |                                                                                                    | \$                                                |

# 22 從heeToken轉用電郵收取一次性密碼

0.00

0.00

0.00

0.00

0.0

0.00

0.00

0.00

0.00

0.00

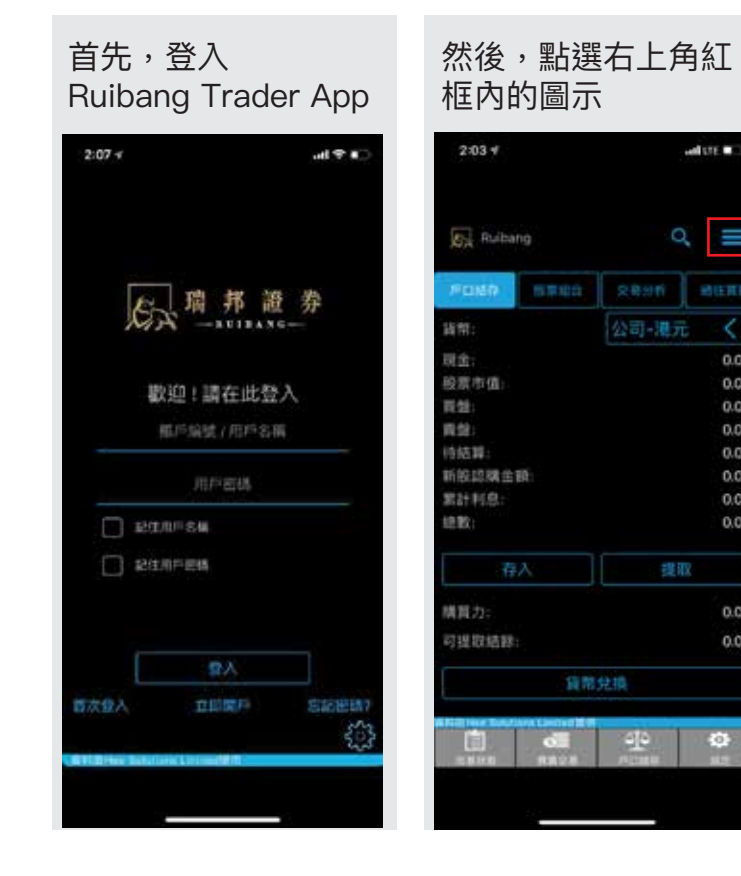

|           |                   | - at 5                                                                                                    |
|-----------|-------------------|----------------------------------------------------------------------------------------------------|
| 19        |                   | Q                                                                                                    |
| Í.,.,     | 相關的               | 14                                                                                                    |
| 60        | 戶口結存              |                                                                                                    |
| \$        | 脱重结合              |                                                                                                    |
| 0         | 交易分析              |                                                                                                    |
| Î         | 诸王双兵              |                                                                                                    |
| 2a        | 碱铁搅料              |                                                                                                    |
| E         | 抽單                |                                                                                                    |
| $\langle$ | 最近通知              |                                                                                                    |
|           | 設置交               | 8                                                                                                    |
|           | 用店都               | 191                                                                                                    |
|           | 議定                | 4                                                                                                    |
| ¢.        | 親定                |                                                                                                    |
|           | 開注                |                                                                                                    |
|           | 5 🌣 🚺 🗄 🖀 📾 🖓 🖕 👌 | 19<br>・ 総数<br>・ のの成子<br>・ のの成子<br>・ ののの<br>・ ののの<br>・ のののののののの<br>・ ののののののののの<br>・ ののののののの<br>・ のののののののののの |

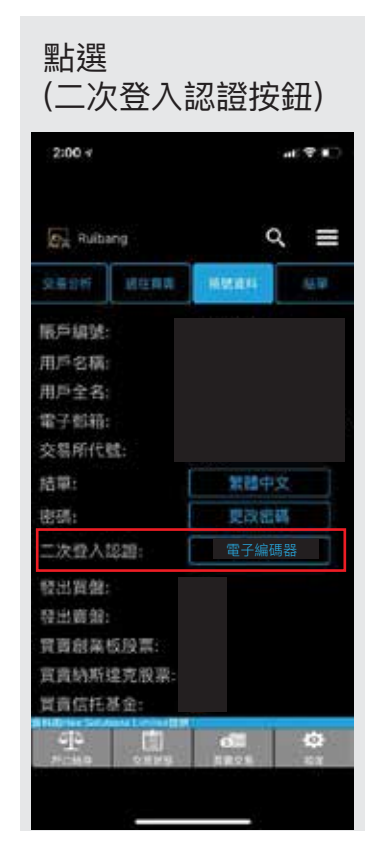

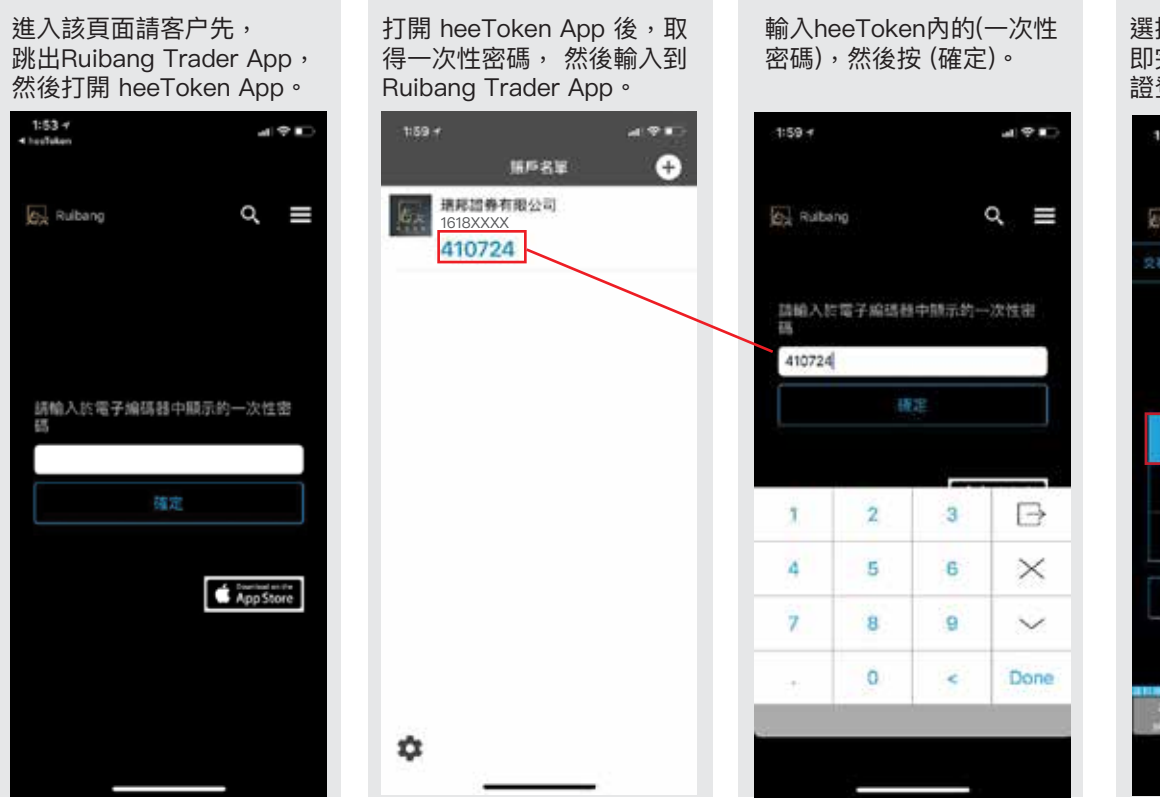

選擇(電郵認證),按(確定)後 即完成。客户將以電郵方式驗 證登入。

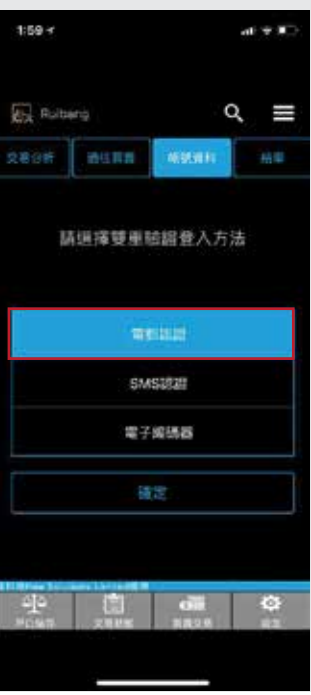

# 23 從電郵轉用heeToken教學

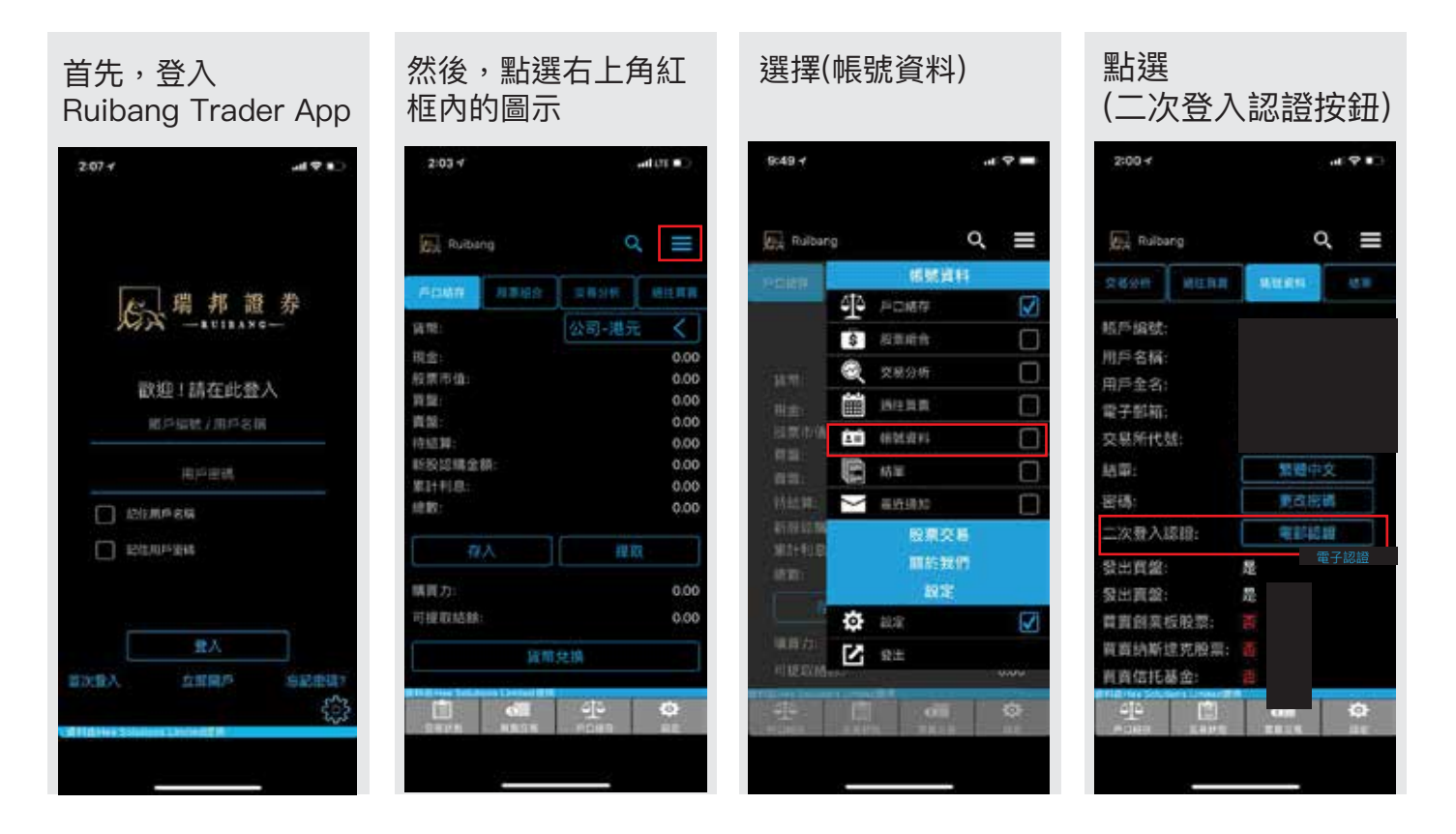

進入該頁面,客户將 會收到一封有關(一次 性密碼)的電郵

請輸人於電子續碼藝中顯示的一次性密 碼 確定 Persent of the AppStore 然後,請輸入電郵內 的一次性密碼,再按 (確定)

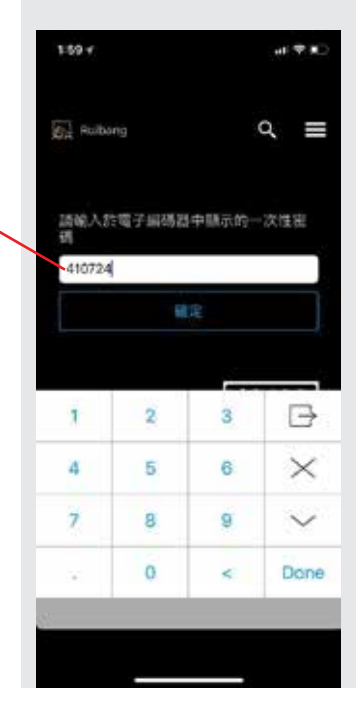

選擇 (電子編碼器) 認證, 按 (確定) 後即完成。 客户將以透過 heeToken App 驗證登入。

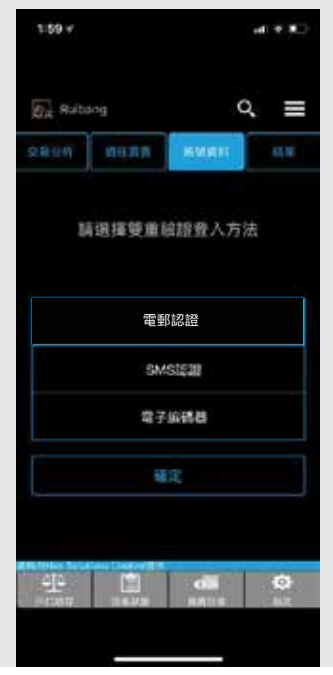

#### 備註:

客户如須使用電子編碼器驗證, 必須先安裝heeToken App。 (詳情請參閱另一段heeToken 教學)

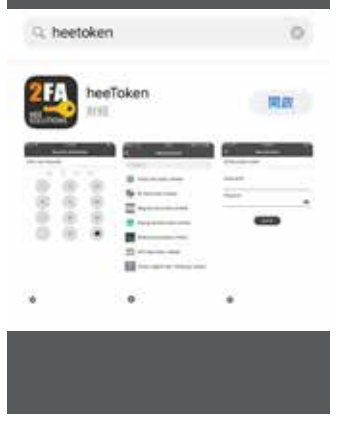

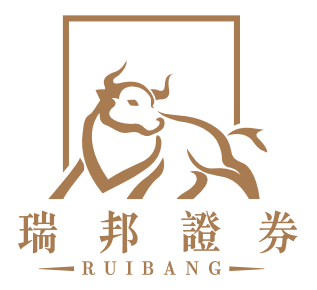